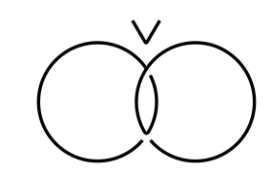

# e-BIKE(MATE.) 予約ガイドブック

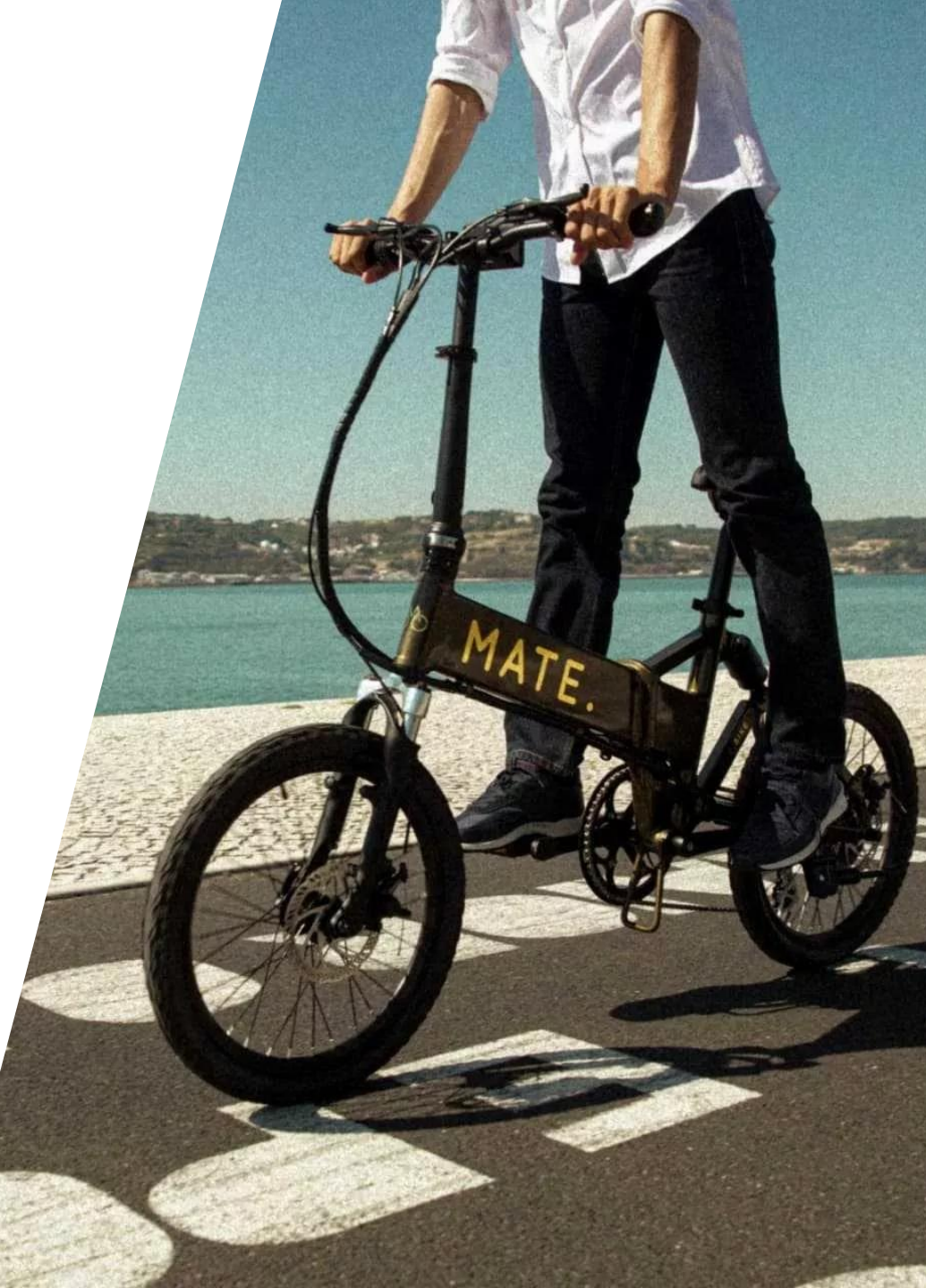

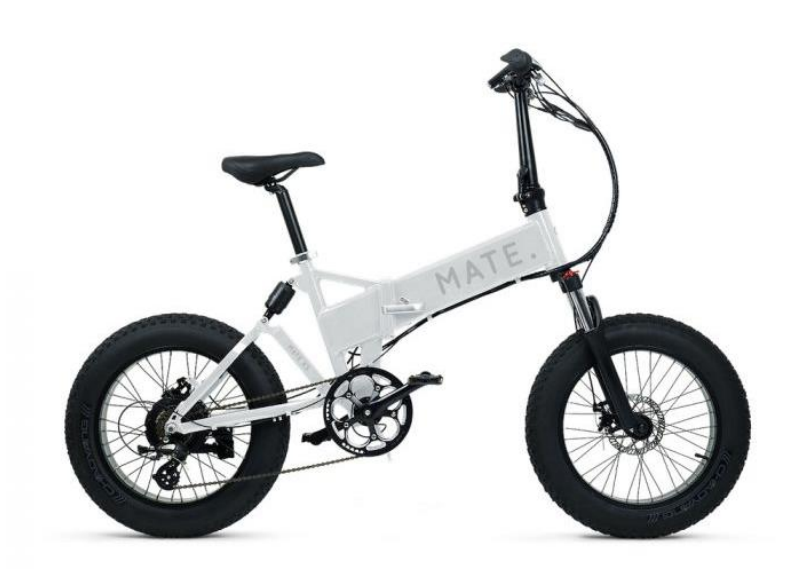

| 基本情報      |   |                      |         |
|-----------|---|----------------------|---------|
| 貸出台数      | : | 2台                   |         |
| 利用可能時間    | : | 9:00~18:00           |         |
| 料金        | : | 1回1,100円(税込)         |         |
| キャンセルポリシー | : | キャンセル料は以下の通り頂戴いたします。 |         |
|           |   | 予約時間前まで:0%           |         |
|           |   | 予約時間以降:100%          |         |
| 付属設備      | : | セーフティライト             | チェーンロック |

#### 予約方法について

#### 予約方法について(1/3)

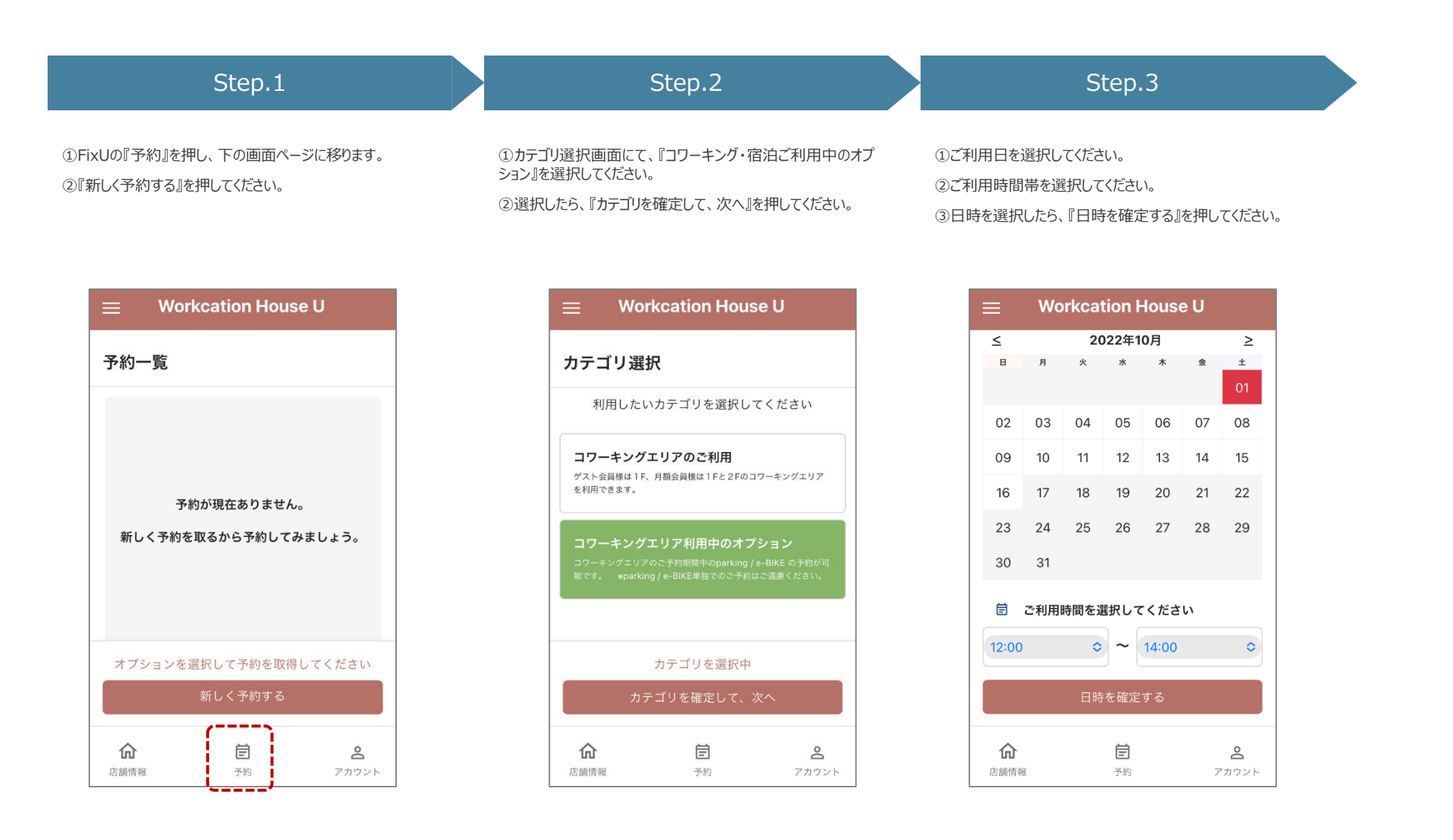

# 予約方法について(2/3)

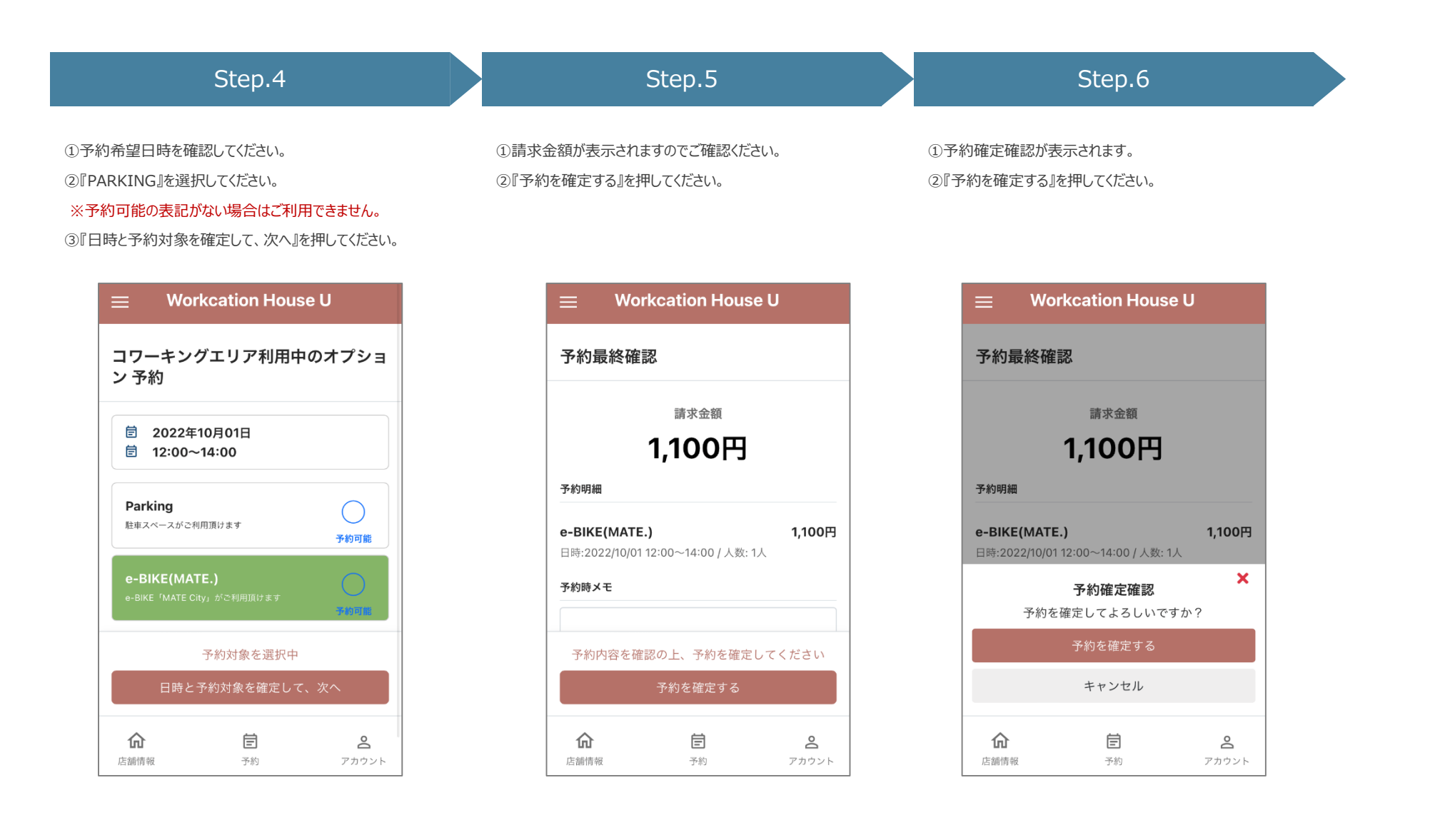

# 予約方法について(3/3)

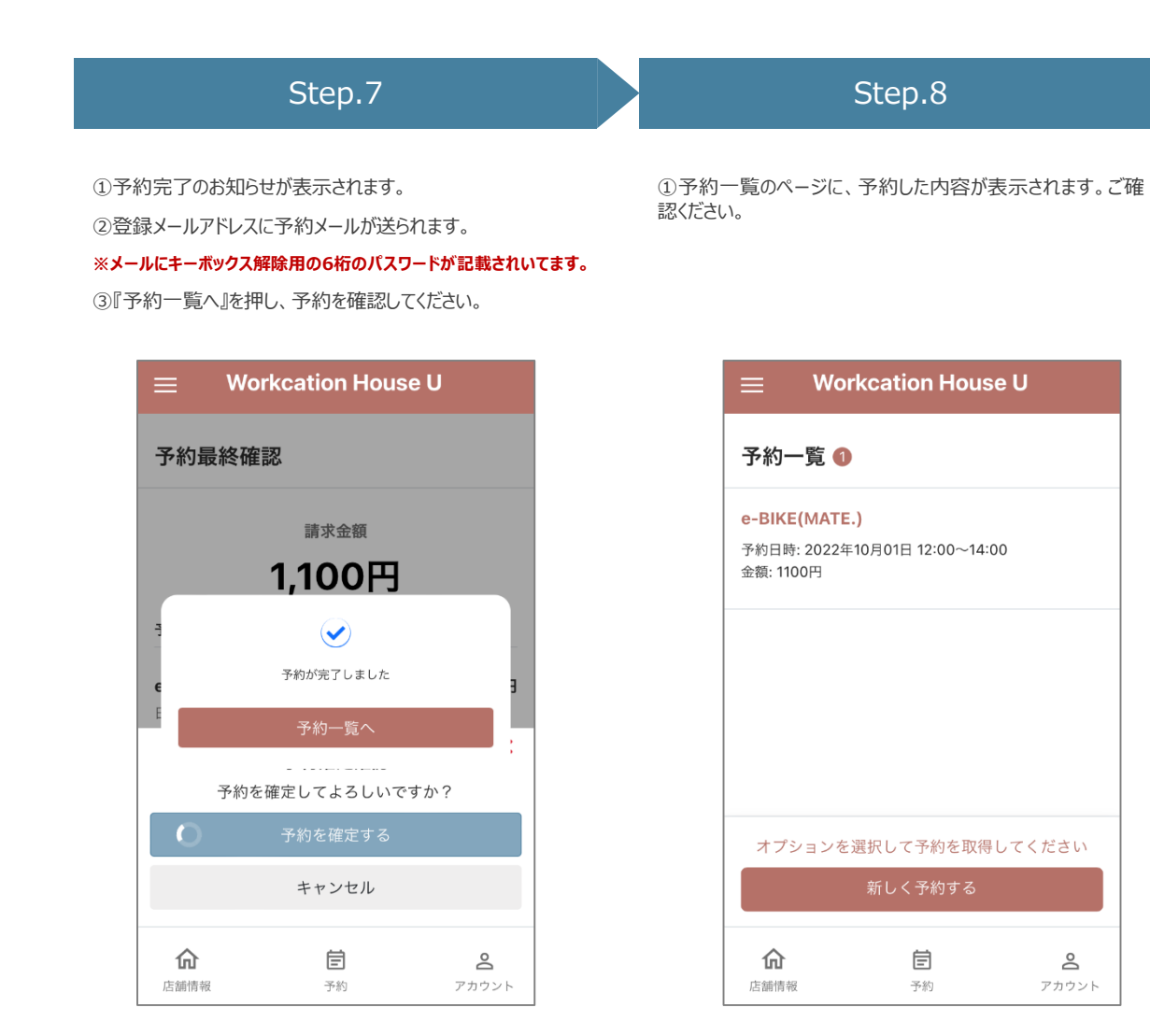

#### 予約キャンセル方法について

# 予約キャンセル方法について(1/2)

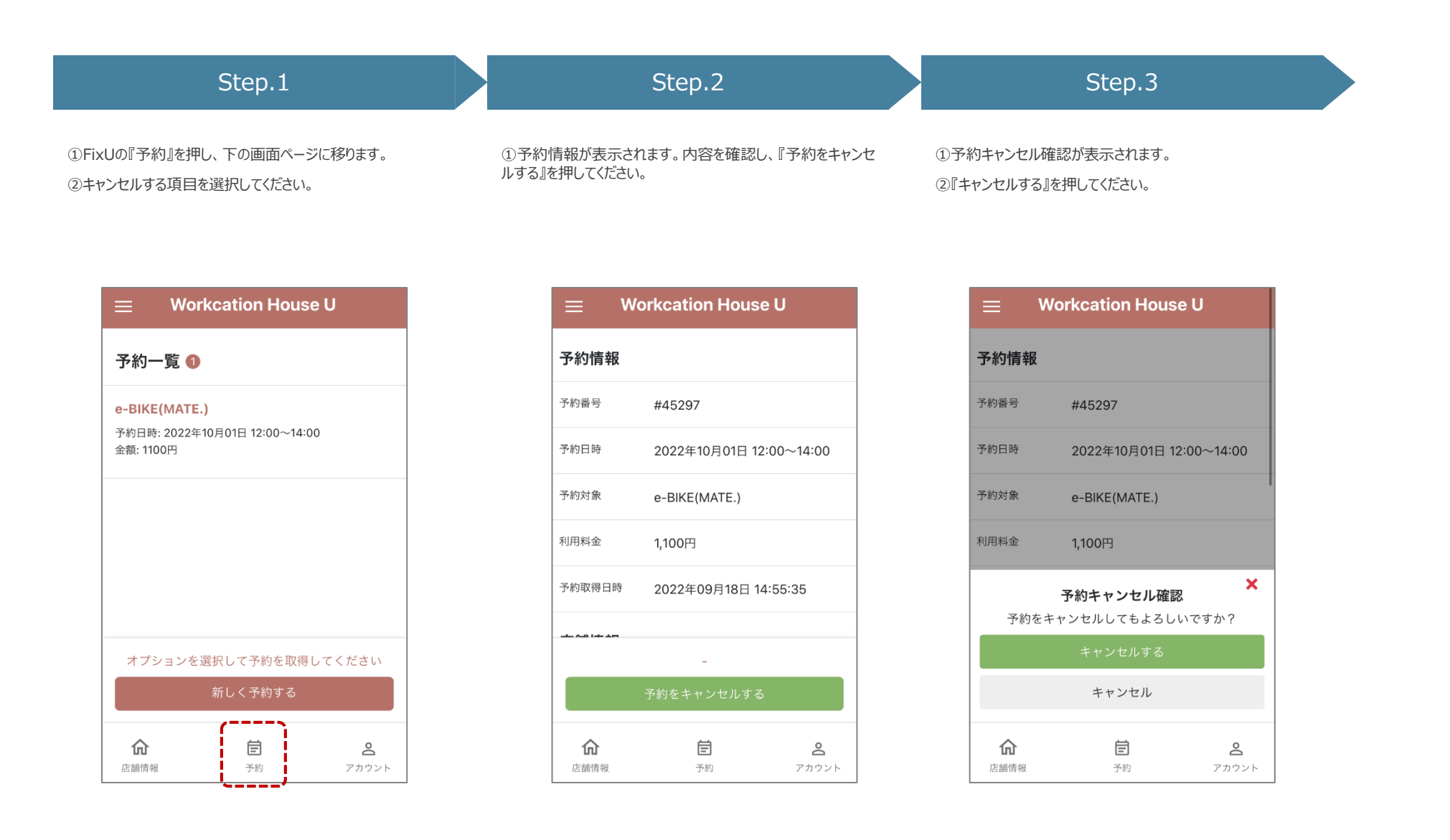

# 予約方法について(2/2)

宦

予約

0

アカウント

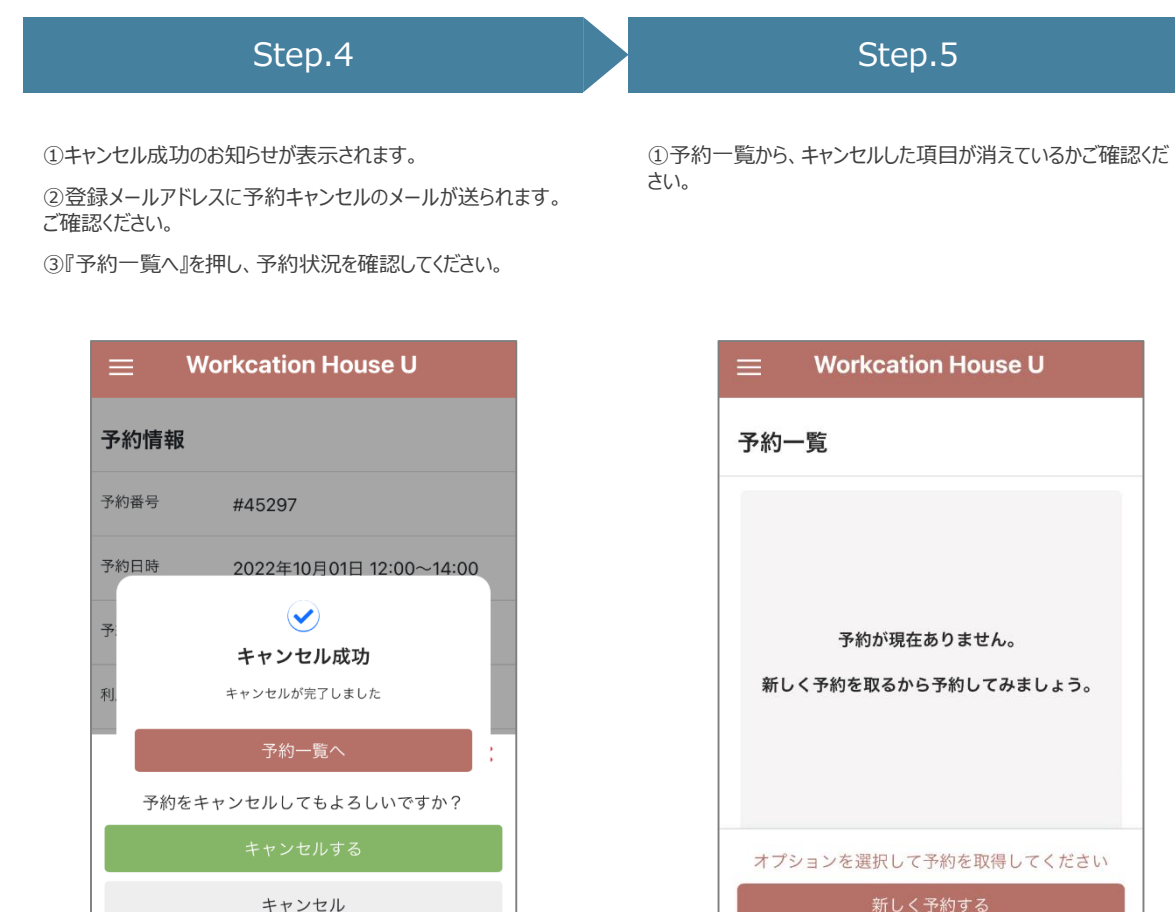

**会** アカウント 店舗情報

仚

店舗情報

Ē

予約